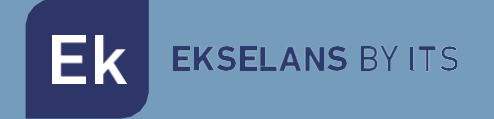

# MANUAL DE USUARIO

# CM COMPACT 2S2 085006

Transmodulador 2 entradas (2 tuners) DVB S-S2 a COFDM-QAM 2 canales de salida en RF (flexibles)

V01

Ek EKSELANS BY ITS

# ÍNDICE

| INTRODUCCIÓN:                             |                               |
|-------------------------------------------|-------------------------------|
| Descripción:                              |                               |
| Características principales:              |                               |
| Contenido del embalaje:                   |                               |
| CONEXIONES E INTERFACES:                  | 4                             |
| INSTALACIÓN Y CONEXIONADO:                | 5                             |
| Instalación y conexionado general:        |                               |
| SOFTWARE DE PROGRAMACIÓN "CM Management": |                               |
| Pantalla principal:                       |                               |
| Configuración modulo CM COMPACT 2S2:      |                               |
| Inputs:                                   |                               |
| Demoduladores:                            |                               |
| CAM:                                      |                               |
| Outputs:                                  |                               |
| Status:                                   |                               |
| Pool de programas:                        |                               |
| Tarjeta de salida DVB-C:                  |                               |
| Parámetros del canal RF de salida:        | iError! Marcador no definido. |
| Status:                                   | iError! Marcador no definido. |
| Configuraciones avanzadas:                |                               |
| FAQS                                      | iError! Marcador no definido. |
| EJEMPLO DE CONFIGURACIÓN                  | iError! Marcador no definido. |

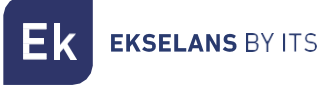

### INTRODUCCIÓN:

#### Descripción:

Transmodulador 2 entradas (2 sintonizadores) DVB-S2 + loop. Salida COFDM-QAM. Nivel de salida: 95dBµV. MER >35dB. Remultiplexación inteligente de servicios. 2 canales de salida en RF (flexibles). 13/18V, 22KHz y DiSEqC. Programación via PC. Fuente de alimentación incluida.

#### Características principales:

- Módulos TWIN con 2 entradas de satélite y 2 tuners (DVB-S/S2).
- Control independiente de cada entrada 13/18V 22KHz DiSEqC (A/B/C/D)
- Remultiplexación flexible de servicios en cualquier canal de salida
- Edición tablas NIT, SID remapping y paso o supresión de mensajes EMM y tablas

CAT

- 2 canales de salida
- Salida QAM/COFDM programable
- Alto nivel de salida
- Excelente calidad de la señal de salida con un MER alto
- Inserción LCN / LCN HD
- Programación a través de SW PC ("CM Management")
- Fuente de alimentación y cable USB-USB incluidos

#### Contenido del embalaje:

- Módulo CM COMPACT 2S2 (085006)
- Fuente de alimentación FA55 (082010)
- 2x Lengüetas de montaje (251008)
- Cable USB A micro-USB B (280022)

### **CONEXIONES E INTERFACES:**

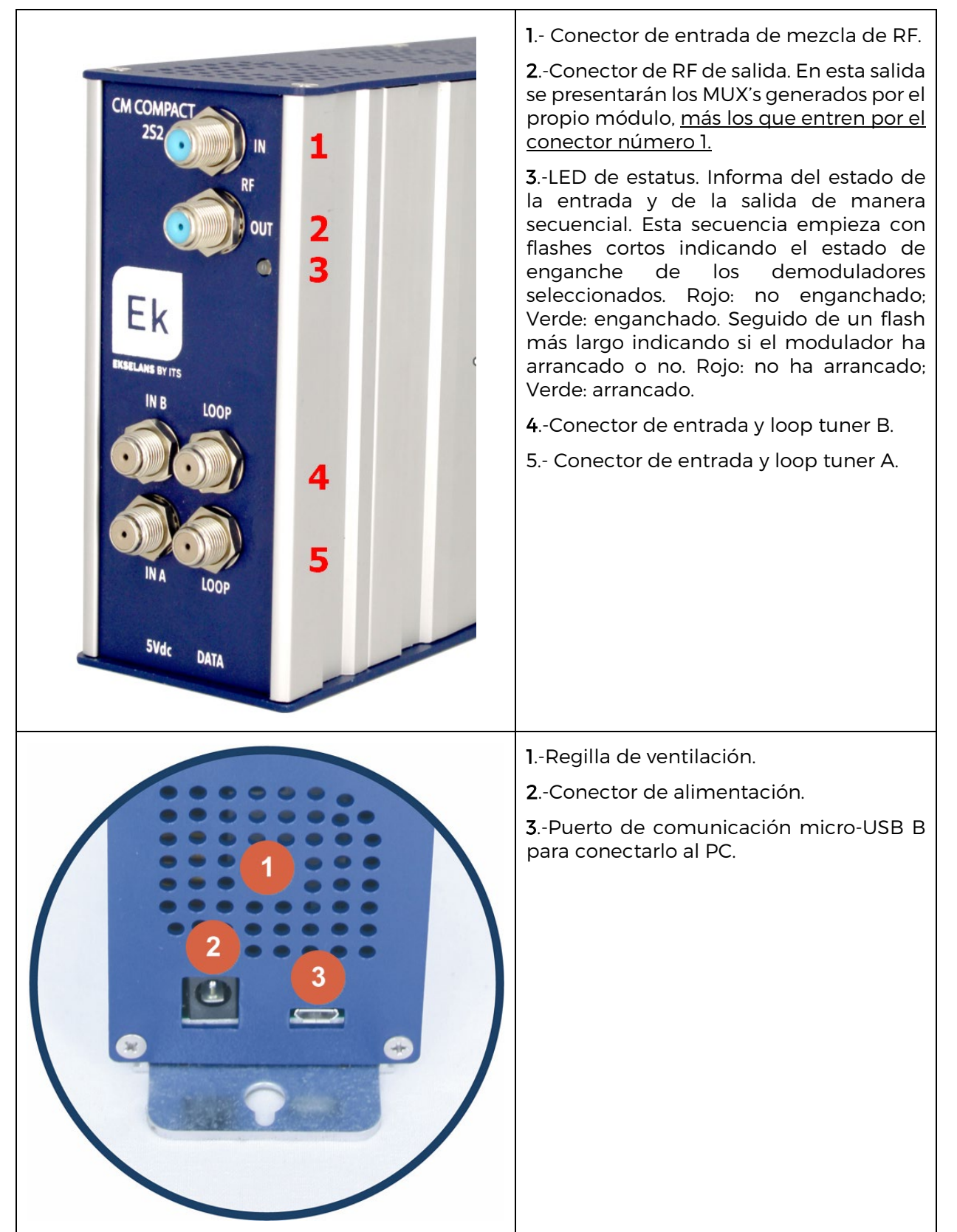

# INSTALACIÓN Y CONEXIONADO:

#### Instalación y conexionado general:

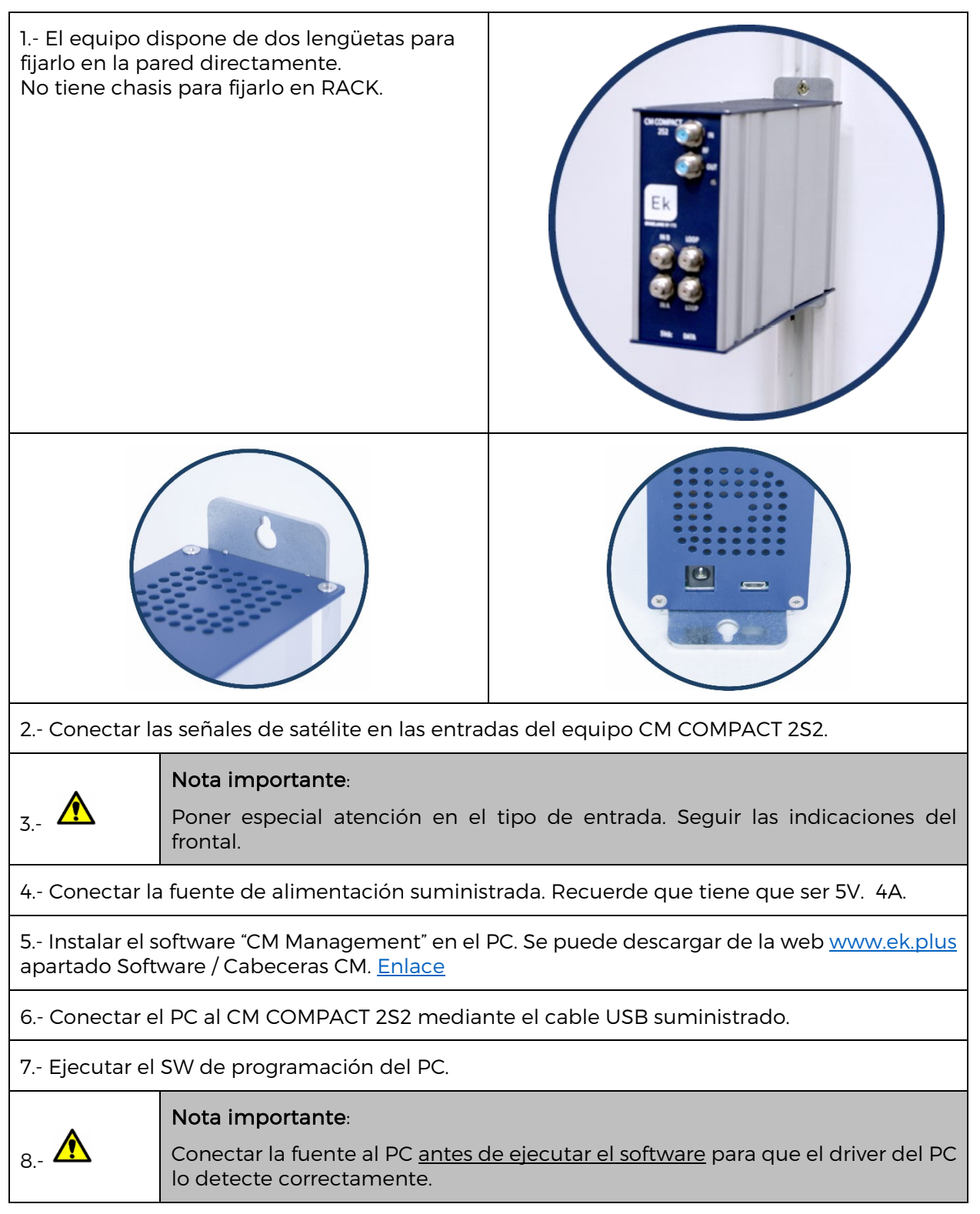

# SOFTWARE DE PROGRAMACIÓN "CM Management":

El software de programación "CM Management" permite programar y gestionar el CM COMPACT 2S2. El programa está disponible únicamente para sistema operativo Windows (versión XP, 7 y superiores). Una vez descargado de la página web <u>www.ek.plus</u>, apartado Software / Cabecera CM, ejecutarlo habiendo conectado previamente el PC al puerto USB. De este modo se garantizará que el driver detecte el equipo.

#### Pantalla principal:

La apariencia de la pantalla principal del software "CM Management" es la siguiente:

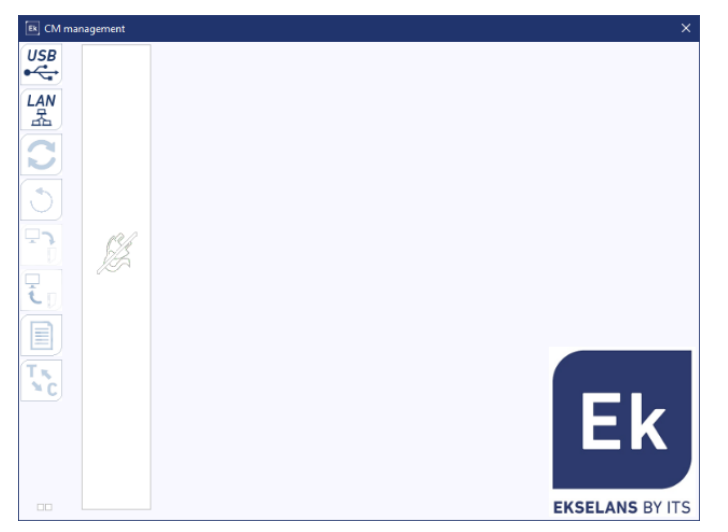

Comprobar siempre que tiene instalada la última versión de software de nuestra WEB.

Si pulsa el cuadrado de color "verde y azul", le aparece la pantalla principal de configuración del equipo CM COMPACT 2S2 en la pestaña "<mark>Inputs</mark>":

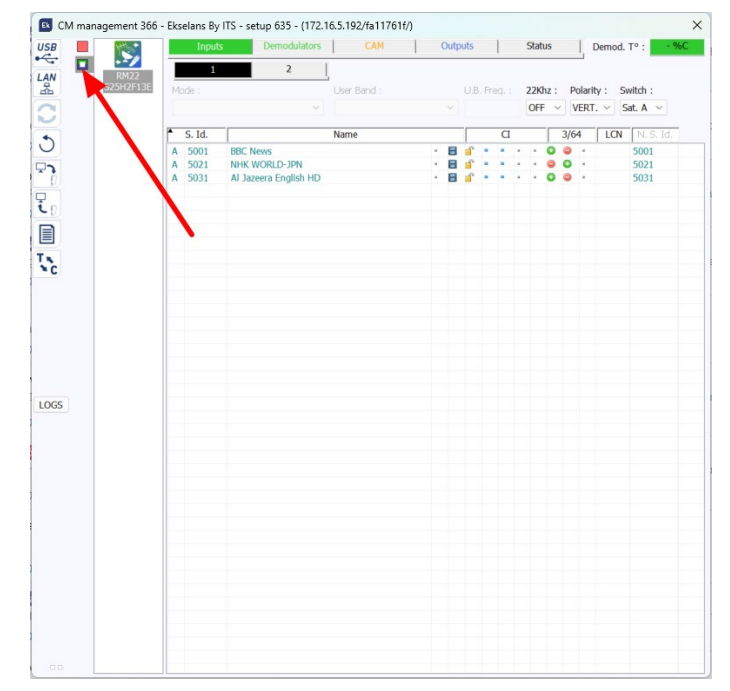

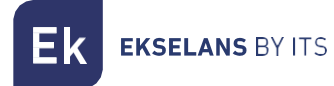

Mediante el Software "CM Management", se podrá gestionar y programar el módulo conectado al PC. A continuación, se explica la función de cada una de las opciones laterales principales:

| USB<br>●      | Botón para conectarse al módulo usando el conector USB.                                                                                                    |
|---------------|----------------------------------------------------------------------------------------------------|
| LAN           | Opción no disponible para este modelo.                                                                                                    |
| 2             | Botón para <u>actualizar Firmware</u> . Si hay algún SW disponible, se mostrará marcada<br>con un triangulito blanco en la esquina interior izquierda. Al hacer doble clic éste<br>cambiará de color a naranja y el icono pasará de gris a azul. Clicando el icono se<br>actualizará el FW del módulo. <u>Se recomienda actualizar de una en una haciendo</u><br><u>un RESET de alimentación al finalizar.</u> |
| 3             | Botón para el reinicio del equipo.                                                                                                    |
| <b>L</b><br>J | Esta opción permite cargar una configuración de programación previamente guardada en el PC. El fichero de configuración tendrá una extensión <b>*.dtc</b> .                                                                                                    |
| له ب          | Esta opción permite guardar en el PC la configuración de programación del equipo, para ser posteriormente cargada siguiendo los pasos del punto anterior.                                                                                                    |
|               | Botón Data-logger. Permite guardar los datos del equipo en un único fichero<br><b>*.html</b> .                                                                                                    |
| Tx,<br>NC     | Botón que permite cambiar la salida de los módulos <b>DVB-T</b> (COFDM) a <b>DVB-C</b> (QAM).                                                                                                    |

La pantalla principal del "CM Management" permite identificar de forma sencilla el módulo conectado tal y como se puede observar en la siguiente pantalla:

| USB           | 1 Fuente de alimentación y gestor del equipo. (Cuadro rojo). |
|---------------|--------------------------------------------------------------|
| CM management | 2Identificación del equipo (Cuadro verde y azul).            |
|               |                                                              |

Nunca abra el programa CM MANAGEMENT dos veces, le dará problemas de configuración.

#### Configuración modulo CM COMPACT 2S2:

| CM management 366 | - Ekselans Rv ITS - setup 635 - (172,16,5,192/fa1176<br>Inputs Demodulators CAM                                                                   | Outputs Status De od                                                                                                    | 1 Módulo seleccionado                                                                                                    |
|-------------------|----------------------------------------------------------------------------------------------------|----------------------------------------------------------------------------------------------------|----------------------------------------------------------------------------------------------------|
| LAN<br>E          | 1 2<br>Mode : User Band :                                                                                                    | U.B. Freq. : 22Khz : Polarity : Switch :                                                                                                    | 2 Pestañas de configuración:                                                                                                    |
|                   | S. Id.         Name           A. 5001         BBC News           A. 50021         NHK WORLD-JPN           A. 50031         AI Jazzerra English HD | OFF         VERT.         Sat. A           CI         3/64         LON         N.S. Id.           •         B         •         •         •         •           •         B         •         •         •         •         •           •         B         •         •         •         •         •         •           •         B         •         •         •         •         •         •         •           •         B         •         •         •         •         •         •         •         •         •         •         •         •         •         •         •         •         •         •         •         •         •         •         •         •         •         •         •         •         •         •         •         •         •         •         •         •         •         •         •         •         •         •         •         •         •         •         •         •         •         •         •         •         •         •         •         •         •         •         •         •         • </td <td>Inputs: Configuración entradas.<br/>Demodulators: Se habilitará la entrada<br/>y se introducirán frecuencia y SR. Este<br/>módulo no soporta multiestream.</td> | Inputs: Configuración entradas.<br>Demodulators: Se habilitará la entrada<br>y se introducirán frecuencia y SR. Este<br>módulo no soporta multiestream. |
| 1065              |                                                                                                    |                                                                                                    | CAM: Opcion no disponible.<br>Outputs: Configuración de la<br>modulación de salida.<br>Status: Ver el estado del equipo.                                |

#### Inputs:

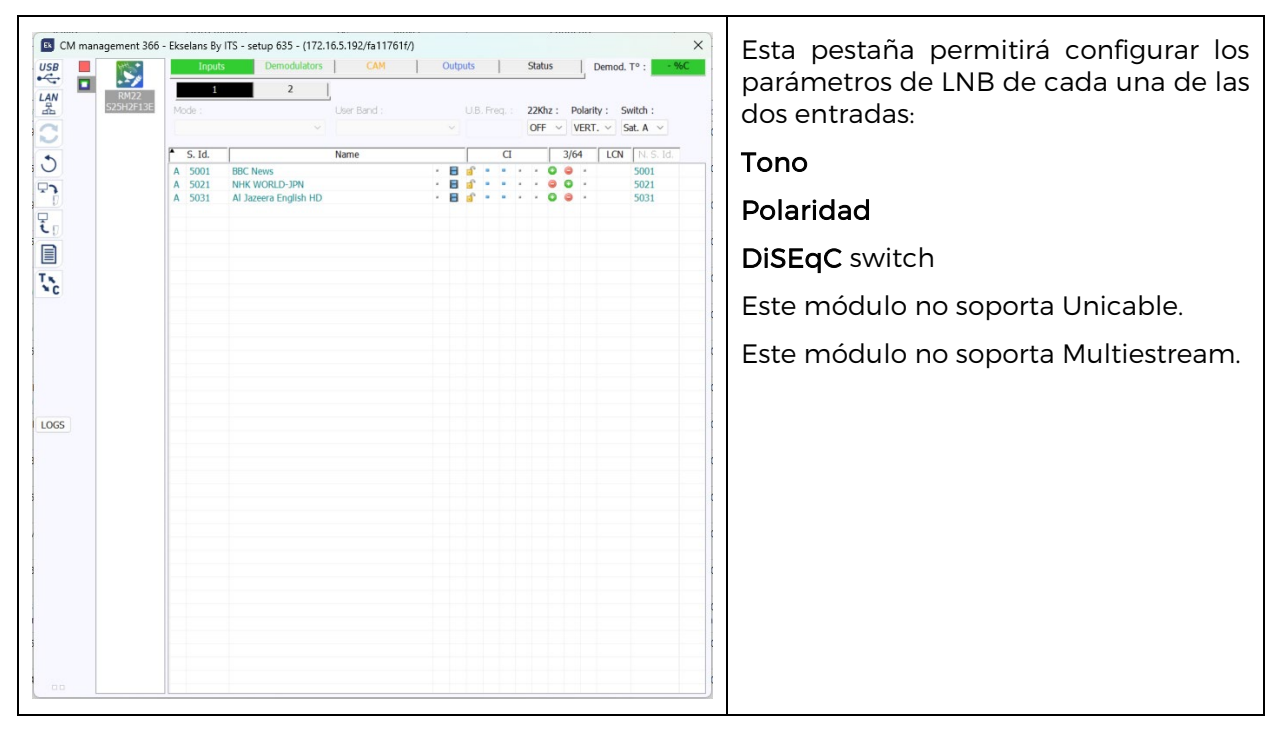

#### Demoduladores:

|             | management 366 | Ekselans By        | ITS - setup 635 - (172.16.5.192/fa11761f/<br>Demodulators CAM<br>A<br>Input: UB.: Standard : BIS Free<br>1 - auto - 1479 | )<br>B<br>eq. (MHz) : Symbol rate :<br>22000 | Status         Demod. T° : • • • • • • • • • • • • • • • • • • | Esta pestaña permitirá configurar los<br>parámetros del MUX a sintonizar en<br>cada tuner: |  |  |  |  |  |  |
|-------------|----------------|--------------------|----------------------------------------------------------------------------------------------------|----------------------------------------------|----------------------------------------------------------------|--------------------------------------------------------------------------------------------|--|--|--|--|--|--|
| 5           |                | * S. Id.<br>A 5001 | Name<br>BBC News                                                                                                    | a • • •                                      | Power: C/N :<br>69 % 15 dB<br>3/64 LCN N. S. Id.               | Enabled: este check habilitará el sintonizador correspondiente.                            |  |  |  |  |  |  |
|             |                | A 5021<br>A 5031   | NHK WORLD-JPN<br>Al Jazeera English HD                                                                                   |                                              | · · • • • • • 5021<br>· • • • • • 5031                         | BISS Freq.: Introducir frecuencia del MUX a demodular en MHz                               |  |  |  |  |  |  |
|             |                |                    |                                                                                                    |                                              |                                                                | Symbol                                                                                     |  |  |  |  |  |  |
|             |                |                    |                                                                                                    |                                              |                                                                | DiSEqC switch                                                                              |  |  |  |  |  |  |
| LOGS        |                |                    |                                                                                                    |                                              |                                                                | Este módulo no soporta Unicable.                                                           |  |  |  |  |  |  |
|             |                |                    |                                                                                                    |                                              |                                                                | Este módulo no soporta Multiestream.                                                       |  |  |  |  |  |  |
| 2<br>-<br>- |                |                    |                                                                                                    |                                              |                                                                | <b>Power y C/N</b> : mostrará nivel de potencia y calidad de señal.                        |  |  |  |  |  |  |
| 00          |                |                    |                                                                                                    |                                              |                                                                |                                                                                            |  |  |  |  |  |  |

#### CAM:

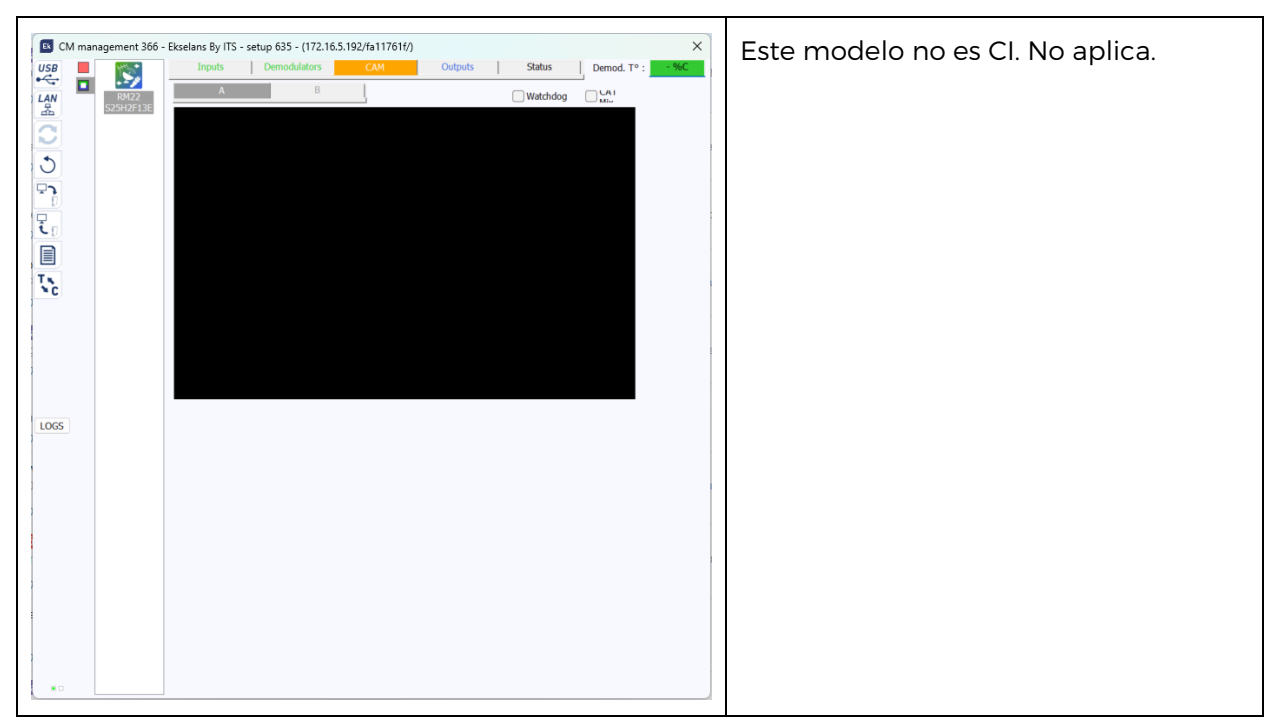

#### Outputs:

| CM management 366 | - Ekselans By ITS - setup 635 - (172.16.5.192/fa117616/) X Inputs Demodulators CAM Outputs Status Demod. To :                                                                                                    | Esta pestaña nos permitirá ajustar<br>todos los parámetros relacionados con<br>los MUX de salida:                                                                                                    |
|-------------------|----------------------------------------------------------------------------------------------------|----------------------------------------------------------------------------------------------------|
|                   | TS ID :         Freq. (94z) :         B.W. :         Const. :         F.E.C. :         Guard. Int. :           100         474000         Bitrate (16.58 / 31.67 Mb/s) :         1/32 ∨         1/32 ∨           Level (Att. 0d8) :         Bitrate (16.58 / 31.67 Mb/s) :         1/32 ∨         1/32 ∨           A : 5001         BBC News         Bitrate (16.58 / 31.67 Mb/s) :         5001           A : 5002         Name         CI         3/64         LON [NLS 16.7           A : 5002         NBC News         Bit * * * • • • • • • • • • • • • • • • • | 1 N.I.T.: Configuraremos aquí, si es<br>necesario, los parámetros de NIT<br>editables: Versión, NID, nombre de la<br>Red, tipo de LCN.                                                                                                    |
| N°C I             |                                                                                                    | 2 Seleccionaremos MUX1 o MUX2 y<br>configuraremos su TS ID, canal de<br>salida (en frecuencia y KHz) y<br>parámetros de la modulación.                                                                                                    |
| 1005              |                                                                                                    | 3 También podremos ajustar el nivel<br>de potencia de salida atenuando entre<br>OdB y 20dB.                                                                                                    |
| 00                |                                                                                                    | 4 Seleccionaremos del pool de<br>servicios que servicio queremos asignar<br>a cada MUX de salida. Lo haremos<br>clickando la bolita roja que pasará a<br>verde. Se nos dará una indicación del<br>caudal total seleccionado a la salida<br>para cada MUX, indicando el caudal<br>asignado sobre el total posible del MUX<br>según parámetros de modulación |
|                   |                                                                                                    | configurados. Este no debería exceder<br>el 85% del total disponible salvo que los<br>servicios tengan un bitrate fijo.                                                                                                    |

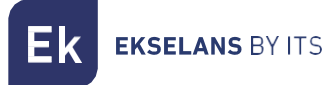

#### Status:

| C CM management 366 | b - Excelans By ITS - setup 635 - (172.16.5.192/fn11761/f)         X           Imputs         Demodulators         CAM         Outputs         Status         Demod. 1* :         -1460           Demod. In         Power :         C/N :         Out         Total bitrate :         24.52 Ma/s           A         1         07.49         14.48         1         -         -         -           A         1         07.49         14.48         1         -         -         -         -         -           A         501         BBC News         E         0         -         0         -         5001           A         5021         BBC News         E         0         -         5031         A         5031           A         5031         All Jazeera English HD         E         0         -         5031         -         5031 | Esta pestaña nos mostrará un resumen<br>general del estado de cada<br>demodulador y de los moduladores de<br>salida. |
|---------------------|----------------------------------------------------------------------------------------------------|----------------------------------------------------------------------------------------------------|
| 00                  |                                                                                                    |                                                                                                    |

#### Pool de programas:

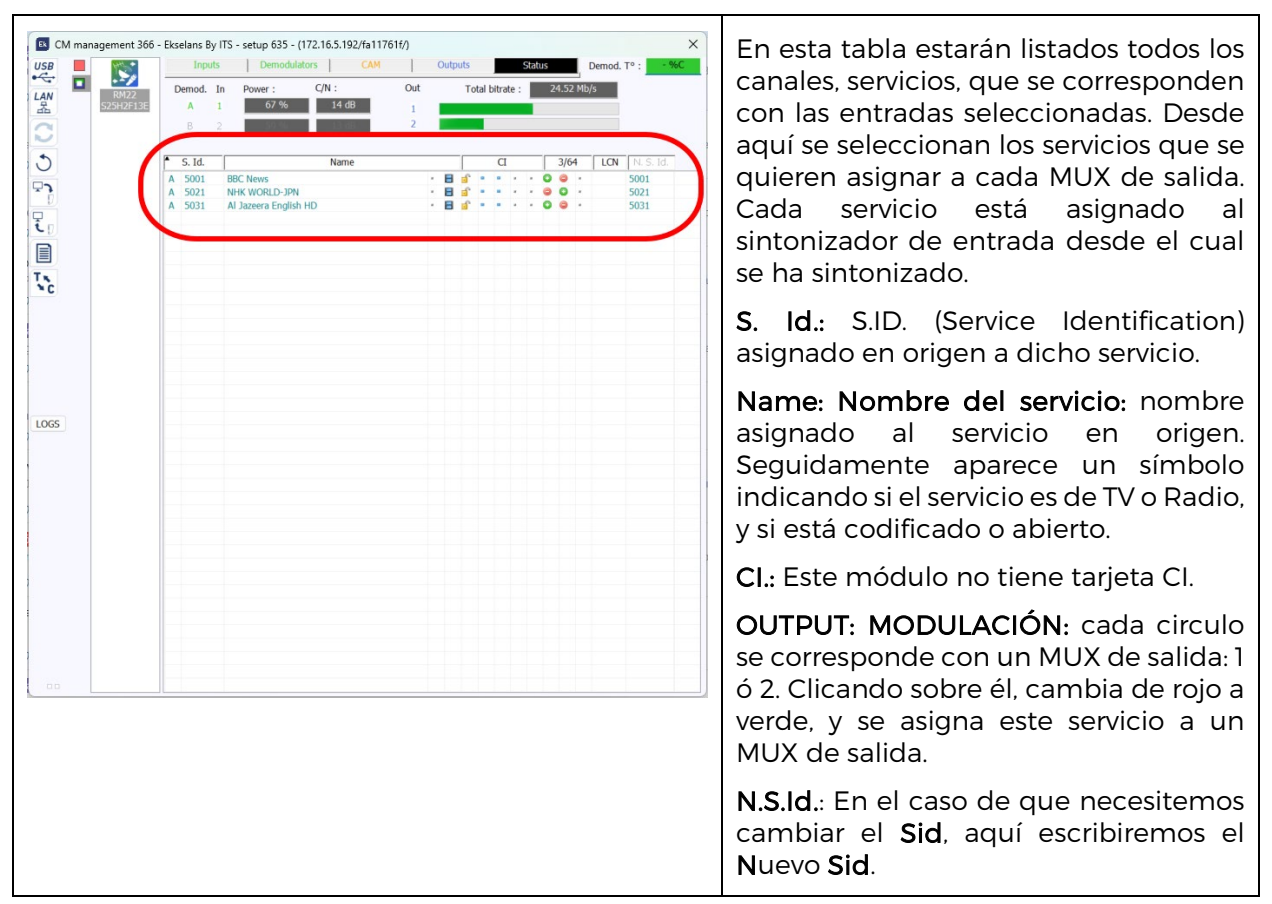

EKSELANS BY ITS

#### Tarjeta de salida DVB-C:

En el caso de DVB-C es todo igual que en DVB-T excepto los parámetros de modulación:

- **Const.:** Seleccionar la constelación de salida deseada: 256QAM, 128QAM, 64QAM, 16QAM.
- Banda: Ancho de banda del canal de salida: 7MHz ó 8MHz.
- S.R.: Introducir el valor requerido.

Siempre que se cambie la modulación del módulo, hay que reiniciar el equipo desde alimentación.

#### Configuraciones avanzadas:

#### Función LCN:

El transmodulador permite etiquetar los Transport Streams de información para que los programas de televisión se muestren ordenados en el televisor, en su guía de programas según indiquemos desde la cabecera. De esta forma, todos los televisores que dispongan de la función LCN tendrán los mismos contenidos en cada número de programa del televisor. Si bien esta función es útil en el caso de hoteles o cable operadores, por evitar el reordenamiento manual de los programas en cada televisor, <u>se requiere la sintonización de cada televisor</u>. Para realizar la asignación del número de programa, basta con hacer doble clic en la columna LCN del programa a modificar y aplicar el número de la posición deseada. Ejemplo:

| • | S. Id. | Name            |   | — r |   |    |   |   |    |   |   | OU  | [PU] | Г |   |   | LCN | N. S. Id. |
|---|--------|-----------------|---|-----|---|----|---|---|----|---|---|-----|------|---|---|---|-----|-----------|
| A | 17500  | SAT.1           | ж |     | ſ | н  | н | я | я  | ۲ | 0 | 90  | ы    | ж | ж | ж | 4   | 17500     |
| A | 17501  | ProSieben       | я |     | ſ | а. | н | ы | я  | ۲ | 0 | 90  | ж    | ж | ы | я | 5   | 17501     |
| A | 17502  | kabel eins      | н |     | ſ | 8  | н | ы | я  | 0 | 0 | 90  | н    | н | ы | н | 6   | 17502     |
| A | 17503  | WELT            | я |     | ſ | ы  | ж | ы | ы  | 0 | 0 | 90  | ж    | ж | ж | н | 8   | 17503     |
| A | 17504  | SAT.1 Gold      | н |     | ſ | 8  | н | ы | я  | ۲ | 0 | 9 🖸 | н    | н | ы | н | 1   | 17504     |
| A | 17505  | Pro7 MAXX       | я |     | ſ | н. | н | ы | я  | ۲ | 0 | 90  | н    | ж | ы | н | 7   | 17505     |
| A | 17507  | SAT.1 Bayern    | я |     | ſ | 8  | ы | ы | 38 | ۲ | 0 | 0 🔾 | н    | н | ы | н | 2   | 17507     |
| A | 17508  | SAT.1 NRW       | я |     | ſ | а. | н | ы | я  | ۲ | 0 | 0 🔾 | ж    | ж | ы | н | 3   | 17508     |
| A | 17509  | kabel eins Doku | ж | B   | ſ | ж  | ж | ж | ж  | 0 | 0 | ی 🥥 | ы    | ж | ж | ж | 9   | 17509     |
|   |        |                 |   |     |   |    |   |   |    |   |   |     |      |   |   |   |     |           |

#### Configuración parámetros SID y NSID:

Los transmoduladores permiten hacer un "remapeo" de los campos SID. Esta funcionalidad va a permitir cambiar el contenido de un programa en el televisor dejándolo en el mismo canal de salida del módulo de cabecera, sin necesidad de resintonizar el televisor. Para ello es necesario activar el nuevo programa a transmitir en el mismo NSID donde se venía emitiendo el previo, realizando doble clic en la columna NSID del programa a modificar. Ejemplo:

| ▲ | S. Id. | Name            |     |          |    | CI |   | _ | OUTPUT |       |   |   |   |   | LCN | N. S. Id. |       |
|---|--------|-----------------|-----|----------|----|----|---|---|--------|-------|---|---|---|---|-----|-----------|-------|
| A | 17500  | SAT.1           | × - | ſ        | я  | ж  | ы | ж | 00     |       | ы | ы | ы | ы | 4   |           | 17500 |
| A | 17501  | ProSieben       | × 🔒 | <b>_</b> | я  | я  | н | н | 0 🖸    |       | я | я | ы | н | 5   |           | 17501 |
| A | 17502  | kabel eins      |     | <b>_</b> | а. | ж  | н | н | 0 🧲    |       | ы | я | ж | н | 6   |           | 17502 |
| A | 17503  | WELT            |     | <b>_</b> | н  | ж  | н | н | 0 🧲    |       | ы | я | ж | н | 8   |           | 17503 |
| A | 17504  | SAT.1 Gold      |     | Ē        | н  | н  | н | н | 06     | ) 🔾 🖸 | ы | н | ы | н | 1   |           | 17504 |
| A | 17505  | Pro7 MAXX       |     | Ē        | н  | ж  | н | н | 0      | ) 🔾 🔾 | ы | ы | ы | ы | 7   |           | 17505 |
| A | 17507  | SAT.1 Bayern    |     | <b>_</b> | н  | н  | н | н | 06     | ) 🖸 🥥 | ы | н | ы | н | 2   |           | 17507 |
| A | 17508  | SAT.1 NRW       | × - | <b>.</b> | н  | н  | ж | н | 06     | ) 🖸 🥥 | ы | н | н | н | 3   |           | 17508 |
| A | 17509  | kabel eins Doku | × 📕 | <u>.</u> | ж  | ж  | ж | ж |        | ) 🔵 🖸 | я | ж | ы | ж | 9   |           | 17509 |
|   |        |                 |     |          |    |    |   |   |        |       |   |   |   |   |     |           |       |